バージョン 3.x.x.x から 4.x.x.x にバージョンアップする場合

注意

4.x.x.x で新しく収録したデータは、3.x.x.x のソフトウェアでは開くことが出来なくなります。

①Neuro-MEP.NETomega-4.1.7.7-Setup.exe を起動します。

②OK をクリックします。

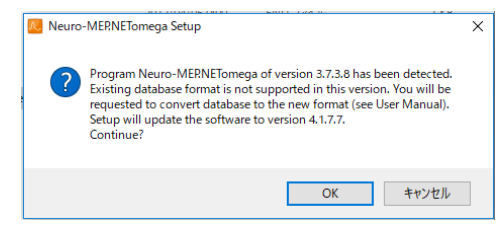

③Next をクリックします。

その後インストールが開始されます。

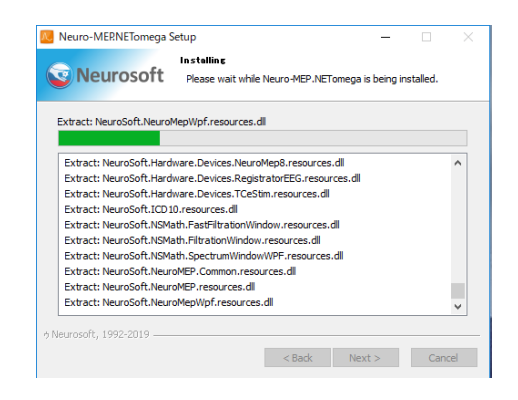

④Next をクリックします。

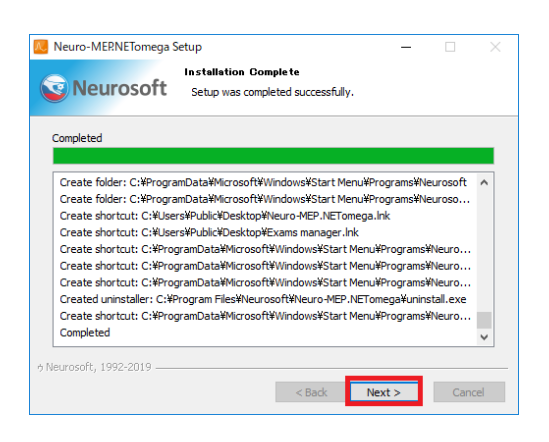

⑤Finish をクリックします。

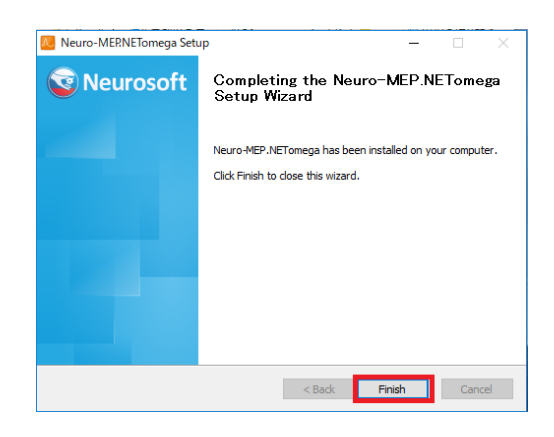

⑥Neuro-MEP.NETomega を起動します。 (3.x.x.x とアイコンが変わります)

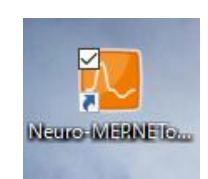

 ⑦Leave current settings にチェックを付けた 状態で OK をクリックします。
 (これ以外の項目にチェックを付けると 以前の設定がリセットされます。)

| NI  | Settings upgrade X                                                          |
|-----|-----------------------------------------------------------------------------|
| Ν   | Program has been upgraded from version 3.7.3.8 to version 4.1.7.7           |
| MG. | Select action for settings of user Guest                                    |
|     | <ul> <li>Update all settings<br/>(all your changes will be lost)</li> </ul> |
|     | O Leave current settings                                                    |
|     | ✓ More                                                                      |
|     | Update norm system                                                          |
|     | (all your changes will be lost)                                             |
|     | OK.                                                                         |
|     | OK                                                                          |

⑧USA にチェックを付けた状態で OK を クリックします。(言語の選択)

| Region of use                                                                                         |                                                               |                                                              |                                                                  | >                      |
|----------------------------------------------------------------------------------------------------|---------------------------------------------------------------|--------------------------------------------------------------|------------------------------------------------------------------|------------------------|
| Select software region of use                                                                         |                                                               |                                                              |                                                                  |                        |
| O Russia and CIS countries                                                                            |                                                               |                                                              |                                                                  |                        |
| O Europe                                                                                              |                                                               |                                                              |                                                                  |                        |
| USA                                                                                                   |                                                               |                                                              |                                                                  |                        |
| O Other region                                                                                        |                                                               |                                                              |                                                                  |                        |
|                                                                                                    |                                                               |                                                              |                                                                  |                        |
|                                                                                                    |                                                               |                                                              |                                                                  |                        |
| Select the region in which this software<br>practice by the regulator of this region.<br>this window. | will be used. You will only be<br>Remember that you are fully | able to use those functions<br>legally responsible for the i | that are approved for use in<br>eliability of the information sp | medical<br>pecified in |
|                                                                                                    |                                                               |                                                              | OK                                                               | Cancel                 |
|                                                                                                    |                                                               |                                                              | UK                                                               | Cancer                 |

⑨任意の空のフォルダを用意し、データベースを作成します。

- (1)New folder をクリックします。
- (2)任意の名前(半角英数字)を入力し OK をクリックします。

(3)そのまま(作成したフォルダが選択された状態)OK をクリックします

| 🔼 Create a ne                       | w database                    | ×          |
|-------------------------------------|-------------------------------|------------|
| Database type                       | File database                 | •          |
| - Folder selection                  | on                            |            |
| Path: C:¥                           |                               | New folder |
| V                                   | Vindows (C:)                  | ^          |
| >                                   | ユーザー                          |            |
| >-                                  | CardbaseMdb                   |            |
| >                                   | , inetpub                     |            |
| >                                   | Intel                         |            |
|                                     | NSDatabase                    |            |
|                                     | PerfLogs                      |            |
| > -                                 | Program Files                 |            |
| > -                                 | Program Files (x86)           |            |
| >                                   | Windows                       |            |
|                                     | Windows10Upgrade              | *          |
| Select of the                       | ale emply folder for database |            |
| Database file                       | encryption                    |            |
| Enter encryp                        | tion key                      |            |
| ✓ Back up                           |                               |            |
| Backup C:¥                          |                               |            |
| Make bac                            | kup copy every day            |            |
| Make rep                            | eated copy every 7 🖨 days     |            |
| <ul> <li>✓ Authorization</li> </ul> | on                            |            |
|                                     |                               | OK Cancel  |

| 💹 Create a new                    | database                       |    | ×          |
|-----------------------------------|--------------------------------|----|------------|
| Database type                     | File database                  |    | •          |
| Folder selection                  | 1                              |    |            |
| Path: C#New                       | folder                         |    | New folder |
| 🗸 🖕 Wi                            | ndows (C)                      |    | ^          |
| 5-                                | BUFFALO                        |    |            |
| 5-6                               | CardbaseMdb                    |    |            |
|                                   | CardbaseMdb02                  |    |            |
| 5-                                | CardbaseMdbDemo                |    |            |
|                                   | DRIVERS                        |    |            |
| 5-                                | folder                         |    |            |
|                                   | Mitsar                         |    |            |
| 5-                                | National Instruments Downloads |    |            |
|                                   | New folder                     |    |            |
| J 3-                              | NSTIMCTLDEMO                   |    | ~          |
| Database file e                   | ncryption                      |    |            |
| Enter encrypti                    |                                |    |            |
| Back up                           |                                |    |            |
| Backup C/WNe                      | w folder                       |    | -          |
| Make back                         | ip copy every day              |    |            |
| Make repea                        | ited copy every 7 a days       |    |            |
| <ul> <li>Authorization</li> </ul> | 1                              |    |            |
|                                   |                                | ~  | Court      |
|                                   |                                | OK | Cancel     |

⑪yes をクリックします。

⑫convert をクリックします。

(旧バージョンで収録したデータを取り込みます)

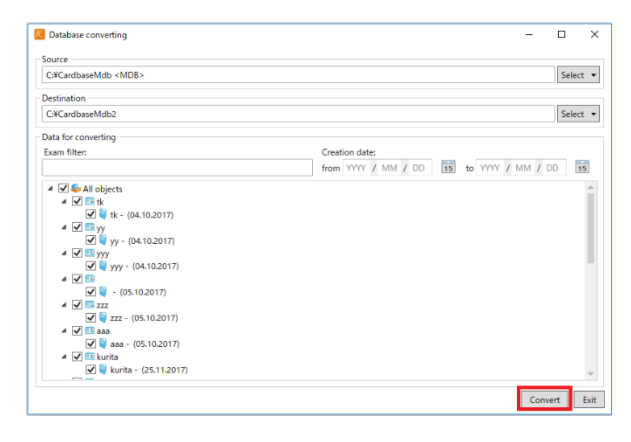

③OK をクリックします。
 ④Exit をクリックします。

| Source                                                                                                    |                                                                                 |
|----------------------------------------------------------------------------------------------------|---------------------------------------------------------------------------------|
| C:¥CardbaseMdb <mdb></mdb>                                                                                                    | Select                                                                          |
| Destination                                                                                                    |                                                                                 |
| C¥CardbaseMdb2                                                                                                    | Select                                                                          |
| Data for converting                                                                                                    |                                                                                 |
| Exam filter:                                                                                                    | Creation date:                                                                  |
| ↓         ↓         ↓         ↓         ↓         ↓         ↓         ↓         ↓         ↓         ↓         ↓         ↓         ↓         ↓         ↓         ↓         ↓         ↓         ↓         ↓         ↓         ↓         ↓         ↓         ↓         ↓         ↓         ↓         ↓         ↓         ↓         ↓         ↓         ↓         ↓         ↓         ↓         ↓         ↓         ↓         ↓         ↓         ↓         ↓         ↓         ↓         ↓         ↓         ↓         ↓         ↓         ↓         ↓         ↓         ↓         ↓         ↓         ↓         ↓         ↓         ↓         ↓         ↓         ↓         ↓         ↓         ↓         ↓         ↓         ↓         ↓         ↓         ↓         ↓         ↓         ↓         ↓         ↓         ↓         ↓         ↓         ↓         ↓         ↓         ↓         ↓         ↓         ↓         ↓         ↓         ↓         ↓         ↓         ↓         ↓         ↓         ↓         ↓         ↓         ↓         ↓         ↓         ↓         ↓         ↓         ↓ | Data conversion is completed<br>Converting objects 37 of 37; slipped: 0.     OK |

⑤完了です。

スタート画面の Exams の最近の履歴は残りません。

Open exam manager…から過去のデータを検索します。

| Neuro-MERNET                  |                            | - | ۵ | ×            |
|-------------------------------|----------------------------|---|---|--------------|
| Exam Report Test View Setup ? |                            |   |   |              |
| 🚹 🖏 🦊 🐂 💞 🥵 🔒 🧟 🔁             |                            |   |   |              |
| 1 54 F7 10 10 10              |                            |   |   |              |
| 🖗 Start page                  |                            |   | Ŧ | ×            |
| Neurooft Neuro-MEP.NET        |                            |   |   | am inspector |
| Actions:                      | Exams:                     |   |   |              |
| New exam F2                   | Latest exams list is empty |   |   |              |
| ٷ Open exam manager F3        |                            |   |   |              |
| Change settings               |                            |   |   |              |
| Customize tests templates     |                            |   |   |              |
| Exit Alt+X                    |                            |   |   |              |
|                               |                            |   |   |              |
|                               |                            |   |   |              |
|                               |                            |   |   |              |
|                               |                            |   |   |              |
|                               |                            |   |   |              |
|                               |                            |   |   |              |
|                               |                            |   |   |              |

## アップデート後、データの移行が出来なかった場合・やり直す場合

(⑨で空フォルダを作成していない場合→先に6ページ)

Exam manager を開きます。

| 🐱 Neuro-MERNET                |            |   |  |  |  |  |  |  |
|-------------------------------|------------|---|--|--|--|--|--|--|
| Exam Report Test View Setup ? |            |   |  |  |  |  |  |  |
| 🚹 💫 🦊 🖌 🖋 🦉 🔒                 | <b>R</b> 1 | 1 |  |  |  |  |  |  |
| My SY FY 00 00 00 .           |            |   |  |  |  |  |  |  |
| 🖗 Start page                  |            |   |  |  |  |  |  |  |
| Actions:                      |            |   |  |  |  |  |  |  |
| New exam                      | F2         |   |  |  |  |  |  |  |
| Open exam manager F3          |            |   |  |  |  |  |  |  |
| Change settings               |            | - |  |  |  |  |  |  |
|                               |            |   |  |  |  |  |  |  |

Exam export の import from old format database を選択します。

| L   | Exam manager |   |           |       |              |          |               |        |           |    |             |          |          |         |           |                    |             | -    |
|-----|--------------|---|-----------|-------|--------------|----------|---------------|--------|-----------|----|-------------|----------|----------|---------|-----------|--------------------|-------------|------|
| 999 | Folder files | • | (S)<br>Up | Folde | p<br>er file | Jatient. | Exam          | Delete | Databases |    | Сору        | Paste    | Cut      | Exam ii | nport     | Exam export        | O<br>Search | -    |
|     | Name         |   |           |       | Туре         |          | Creation date |        |           |    |             |          | Patie    | rt I    | mport fre | om file            |             |      |
|     | а            |   |           |       | Course       |          | 2019/05/30    |        | 1         | a  | 🔋 Exam info | Clinical | info 📋 C | ۱ م     | mport fr  | om old format data | oase        | 2 at |
|     | 大久保          |   |           |       | EP           |          | 2019/05/30    |        |           | 17 | e) eu       |          |          |         |           |                    |             | _    |

Source の select から「MDB database」を選択し、C: にある CardbaseMdb を選択し、OK を押します。

| Source              | _                                     |              | ×                    | 18:30:29) |  |
|---------------------|---------------------------------------|--------------|----------------------|-----------|--|
| Old format database |                                       | Selec        | t 🔻                  |           |  |
| Destination         |                                       |              | MDB database         |           |  |
| C:¥CardbaseMdb02    |                                       |              | Microsoft SQL-server |           |  |
| Data for converting |                                       | MySQL-server |                      |           |  |
| Exam filter:        | Creation date:                        |              | Archiv               | /e nsarc  |  |
|                     | from YYYY / MM / DD 15 to YYYY / MM / | DD 1         | 5                    |           |  |

| Folder selection — 🗌                                                                                                    | × |  |  |  |  |  |  |  |
|----------------------------------------------------------------------------------------------------|---|--|--|--|--|--|--|--|
| Select or create folder for a new database.                                                                                                    |   |  |  |  |  |  |  |  |
| Address: C:\CardbaseMdb                                                                                                    |   |  |  |  |  |  |  |  |
| VINDOWS (C:)<br>VINDOWS (C:)<br>VINDO | ^ |  |  |  |  |  |  |  |

Destination の Select から Open existing database を選択し、現在使用しているフォルダ を選択します。(初めから入力済み)

|   | Database converting        |                | _      |                   | ×      | 18:30:29)                 |
|---|----------------------------|----------------|--------|-------------------|--------|---------------------------|
|   | Source                     |                |        |                   |        |                           |
|   | C:¥CardbaseMdb <mdb></mdb> |                |        | Select            | •      |                           |
|   |                            |                |        |                   |        |                           |
| I | Destination                |                |        |                   |        | )/05/30 18:30:28' created |
| I | C:¥CardbaseMdb02           |                |        | Select            | •      |                           |
|   | Data for converting        |                | Open   | existing database |        |                           |
| l | Exam filter:               | Creation date: |        |                   | Create | e new database            |
| I |                            |                | C:¥Car | rdbaseMdb02       |        |                           |

## convert を押します。

| No. Database converting            |       |          |      |      |    |         | -    |        | ×        |
|------------------------------------|-------|----------|------|------|----|---------|------|--------|----------|
| Source                             |       |          |      |      |    |         |      |        |          |
| C:¥CardbaseMdb <mdb></mdb>         |       |          |      |      |    |         |      | S      | elect 🔹  |
| Destination                        |       |          |      |      |    |         |      |        |          |
| C:¥CardbaseMdb02                   |       |          |      |      |    |         |      | S      | elect 💌  |
| Data for converting                |       |          |      |      |    |         |      |        |          |
| Exam filter:                       | Creat | ion date | 8    |      |    |         |      |        |          |
|                                    | from  | YYYY     | / MM | / DD | 15 | to YYYY | / MM | / DD   | 15       |
| ▲ 🗹 😓 All objects                  |       |          |      |      |    |         |      |        | <u>_</u> |
| 🔺 🗹 💷 kuriyama                     |       |          |      |      |    |         |      |        |          |
| 🗹 💐 kuriyama 28 years (17.04.2017) |       |          |      |      |    |         |      |        |          |
| 🗹 💐 kuriyama 28 years (21.04.2017) |       |          |      |      |    |         |      |        |          |
| kuriyama 28 years (24.04.2017)     |       |          |      |      |    |         |      |        |          |
| kuriyama 28 years (28.04.2017)     |       |          |      |      |    |         |      |        |          |
| kuriyama 28 years (22.05.2017)     |       |          |      |      |    |         |      |        |          |
| kuriyama 28 years (24.05.2017)     |       |          |      |      |    |         |      |        |          |
| kuriyama 28 years (02.06.2017)     |       |          |      |      |    |         |      |        |          |
| kuriyama 28 years (27.06.2017)     |       |          |      |      |    |         |      |        |          |
| 4 🗸 📑 aa                           |       |          |      |      |    |         |      |        |          |
| ✓ 🗎 aa - (22.05.2017)              |       |          |      |      |    |         |      |        |          |
| ✓ aa - (09.06.2017)                |       |          |      |      |    |         |      |        |          |
| V aa - (14.07.2017)                |       |          |      |      |    |         |      |        |          |
| 🗹 📮 aa - (22.08.2017)              |       |          |      |      |    |         |      |        | -        |
|                                    |       |          |      |      |    |         |      |        |          |
|                                    |       |          |      |      |    |         | C    | onvert | Exit     |

新しくデータベースを作成する場合。(アップデートした際にデータベース移行できなかった場合)

Database アイコンをクリックし、Database list ウインドウの「New」をクリックします。

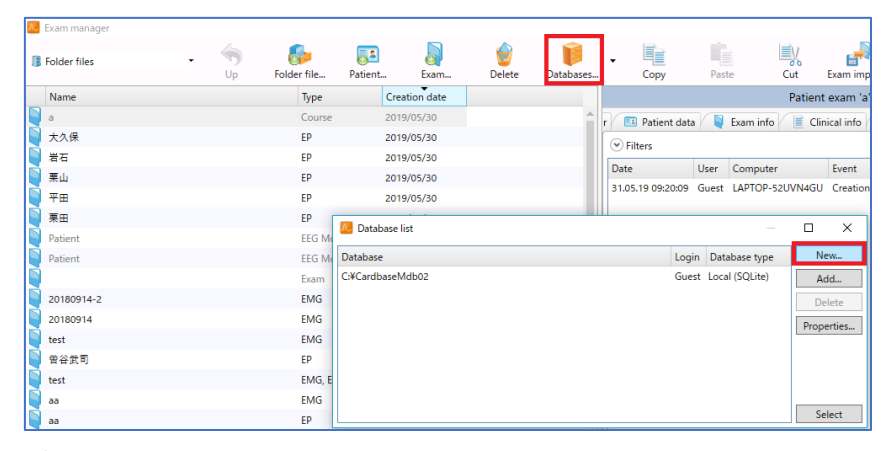

データベースを保存したい空のフォルダを選択し、OK を押します。

| 😢 Create a new database 🛛 🕹 🗙         |                                                                                                    |    |            |
|---------------------------------------|----------------------------------------------------------------------------------------------------|----|------------|
| Database type                         | File database                                                                                                    |    | •          |
| Folder selection                      |                                                                                                    |    |            |
| Path: C:¥New folder                   |                                                                                                    |    | New folder |
| · · · · · · · · · · · · · · · · · · · | Vindows (C:)<br>BUFFALO<br>CardbaseMdb<br>CardbaseMdb02<br>CardbaseMdbDemo<br>DRIVERS<br>folder<br>Mitsar<br>National Instruments Downloads |    | ^          |
|                                       |                                                                                                    |    | ~          |
| Database file encryption              |                                                                                                    |    |            |
| Enter encryption key                  |                                                                                                    |    |            |
| ✓ Back up                             |                                                                                                    |    |            |
| Backup C:¥New folder                  |                                                                                                    |    |            |
| Make backup copy every day            |                                                                                                    |    |            |
| Make repeated copy every 7 adays      |                                                                                                    |    |            |
| <ul> <li>Authorization</li> </ul>     |                                                                                                    |    |            |
|                                       |                                                                                                    | OK | Cancel     |